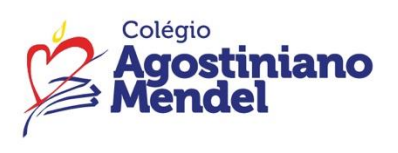

Comunicado: 52/2025

### Ensino Fundamental Anos Iniciais – 3º ao 5º ano

Assunto: Acesso ao Portal SAS Educação, Editora Moderna e FTD Data: 16/04/2025

Queridas famílias,

Caso o acesso ao <u>Portal SAS Educação</u>, <u>Editora Moderna</u> e <u>FTD</u> ainda não tenham sido realizados, segue novamente o passo a passo.

## Portal SAS Educação – livros de Matemática e Ciências

### Tipo de perfil: Estudante

Para acessar o portal SAS Educação, são necessários o login e a senha abaixo.

### Login: RA

## Senha: cam+data de nascimento (exemplo: cam02082005)

Com essas informações em mãos, basta seguir os passos:

- 1. Acesse o URL da plataforma: <u>https://app.portalsaseducacao.com.br/entrar/</u>
- 2. Insira o usuário e a senha temporária que o colégio cadastrou para você.
- 3. Faça a alteração para uma nova senha.
- 4. Logue novamente na plataforma com seu login e a nova senha.

Pronto, em poucos passos você já tem acesso à página inicial!

| Diái Entre com as mesmas informações que<br>você usa no Portal.<br>Login O |                 |  |
|----------------------------------------------------------------------------|-----------------|--|
| Senha                                                                      | 17 Dawer Ballin |  |
| ۲                                                                          |                 |  |
| Entrar →]                                                                  |                 |  |
| Esqueci a senha 🕜 Ajuda                                                    |                 |  |
|                                                                            |                 |  |

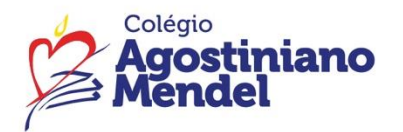

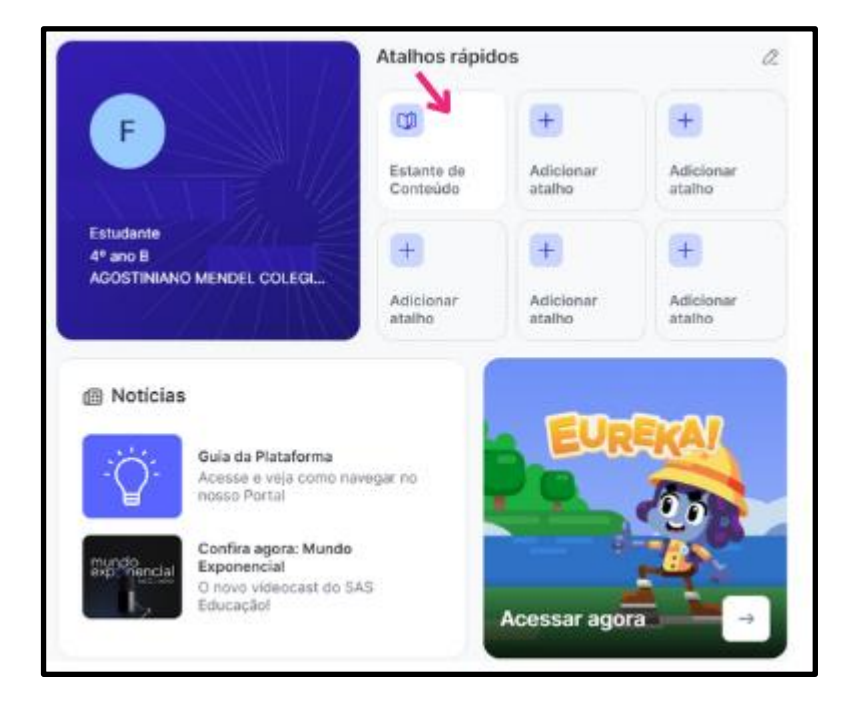

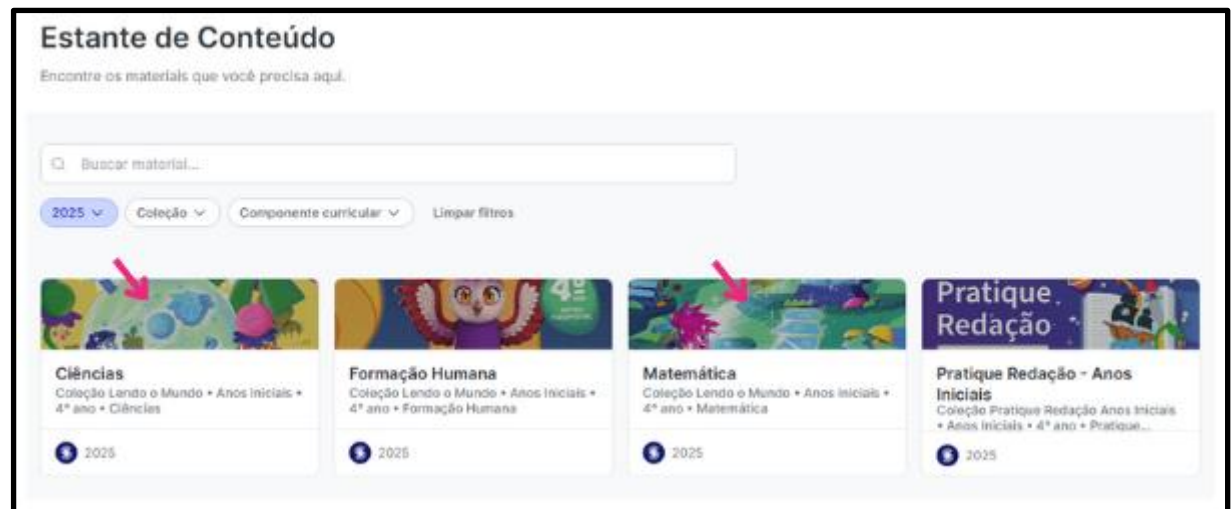

Acessando o link abaixo, é possível conhecer algumas das ferramentas que a plataforma oferece aos alunos:

Uso da plataforma SAS 3º, 4º e 5º anos.mp4

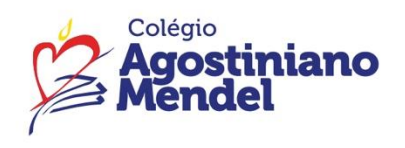

# Plataforma Compartilha – Editora Moderna – livros de História e Geografia

#### Login: ra@eadmendel.com.br

### Senha : cam + data de nascimento (exemplo: cam02082005)

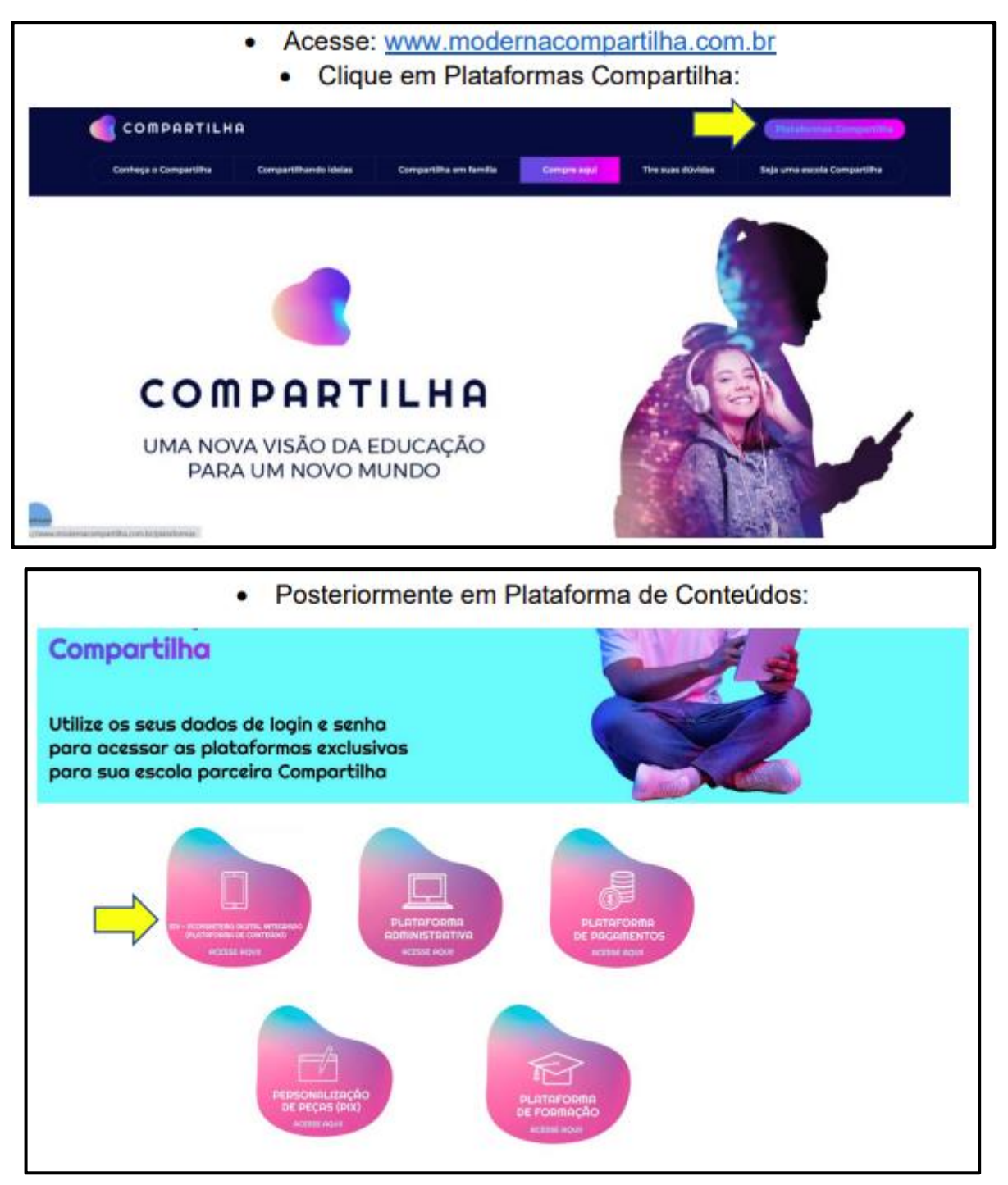

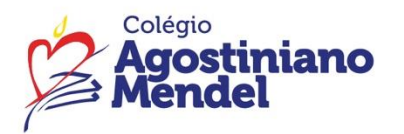

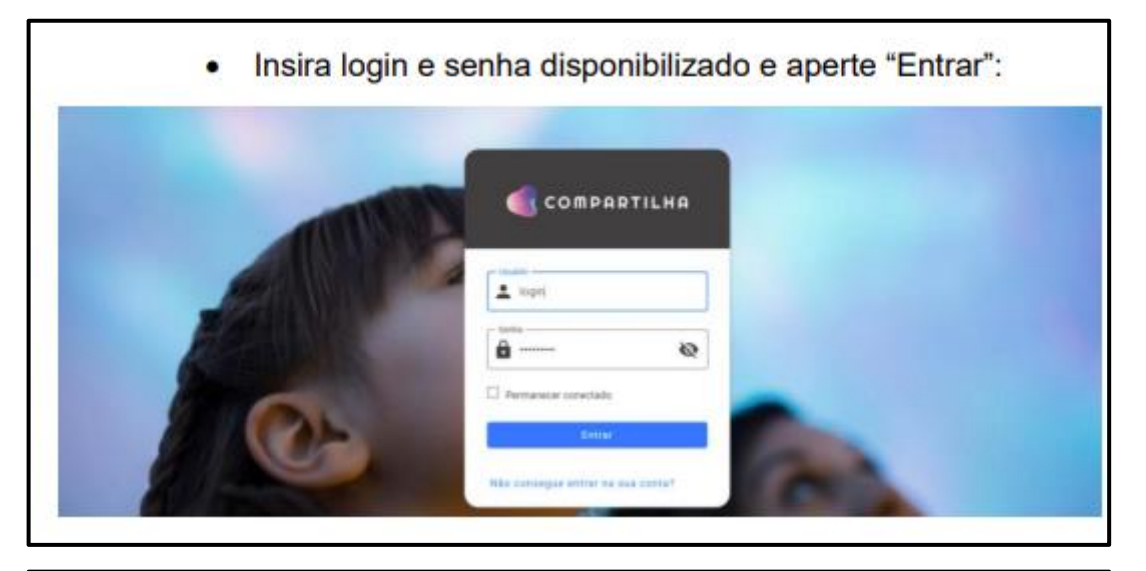

Caso apareça a tela a seguir apenas clique em "Acessar".

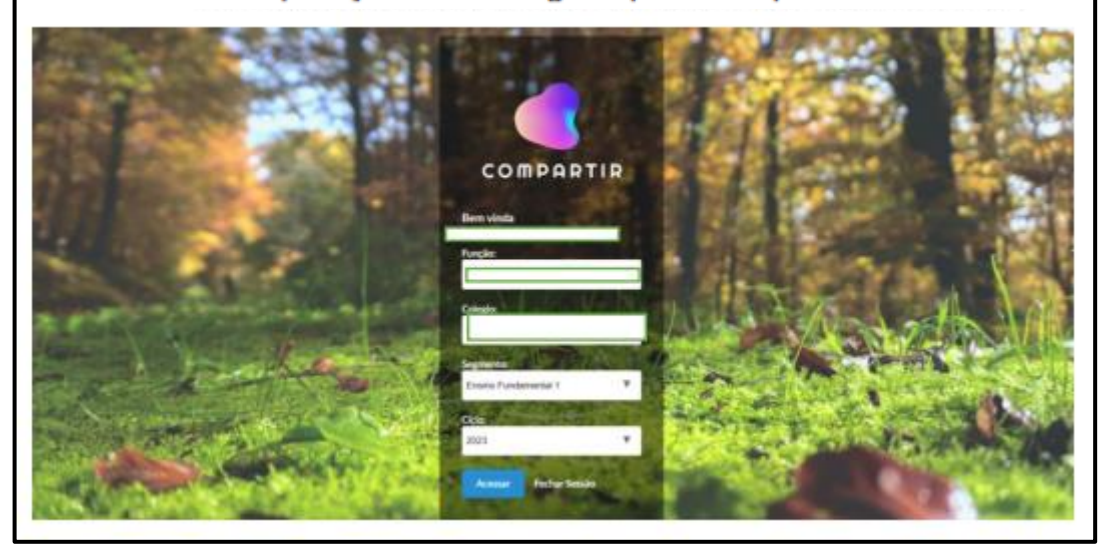

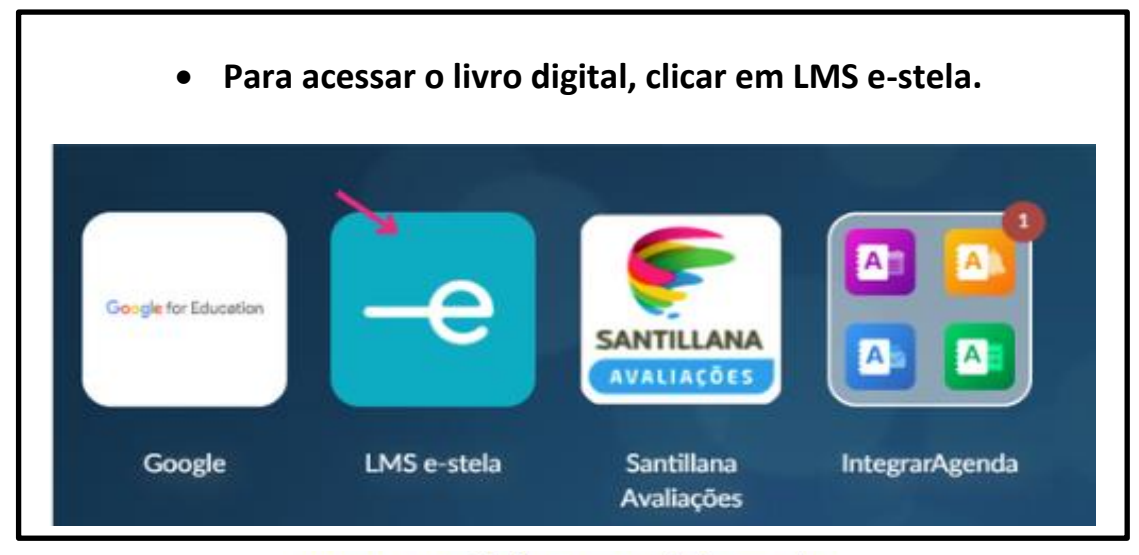

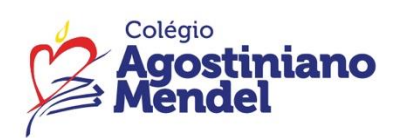

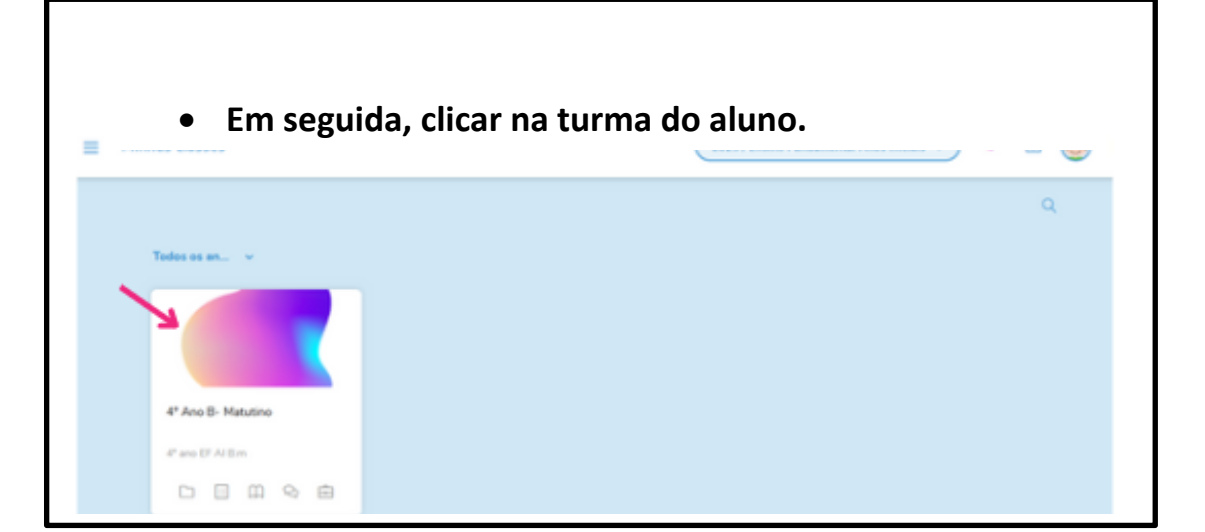

| 0             | _                  | m                          | -                    | 0                         | MA                   |   |
|---------------|--------------------|----------------------------|----------------------|---------------------------|----------------------|---|
| Livro digital | Atividades em clas | EH4<br>Bibliotecas em clas | Portfólia            | Fórum                     | 'B'<br>Participantes |   |
|               |                    |                            |                      |                           |                      | Q |
| 2025-Anuel ~  | Nome               | 1                          |                      | Currendedare distationers | Recursos             |   |
| 🔹 🜒 Integrado |                    | Presente História e Geo    | grafia 4 - 6ª edição | 1                         | 10                   |   |

| <ul> <li>Acesso a</li> </ul>                      | o livro       | digital e ma                              | terial d                    | e apoio.            |               |   |  |
|---------------------------------------------------|---------------|-------------------------------------------|-----------------------------|---------------------|---------------|---|--|
|                                                   | 11            | m                                         | -                           | Q                   | 咨             |   |  |
| Livro digital                                     | Atividades em | n clas Bibliotecas em clas                | Portfólio                   | Fórum               | Participantes |   |  |
| Presente História e                               |               | 2025-Anual > Integrado > Presente<br>Nome | História e Geografia 4 - 6' | * edição<br>Tipo    | Tamanho       |   |  |
| Geografia 4 - 6ª edição<br>Criado por Compartilha | I             | Livro do aluno                            |                             | LIBROWEB            | 47.52 MB      | ÷ |  |
| Conteúdos didáticos (2)                           |               | Material de apoio                         |                             | RECURSOS ADICIONAIS | 10.02 MB      | ÷ |  |
|                                                   |               |                                           |                             |                     |               |   |  |

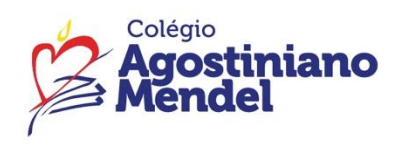

FTD Educação – iônica – livro de Língua Portuguesa

Tutorial para primeiro acesso à plataforma.

1 - Aponte a câmera do celular para o QR Code ou acesse: app.souionica.com.br/login

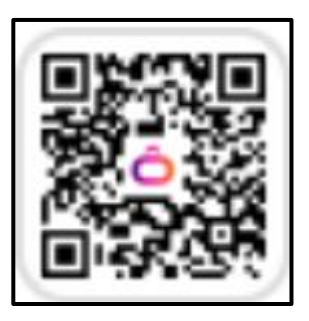

2 - Digite o seu nome de usuário (login), cadastrado pela escola, e clique em "CONTINUAR".

### Login: ra@eadmendel.com.br

|         | iônica<br>A evolução começa hoje!                                                                                     |  |
|---------|----------------------------------------------------------------------------------------------------|--|
| 2       | Nome de usuario ou e-mañ                                                                                              |  |
|         | сонтным →                                                                                                    |  |
| C       | Goigle Constant                                                                                                    |  |
|         | CRIAR CONTA                                                                                                    |  |
| Line og | es de diseñas, superio diseñas na sugerillos.<br>na com vises Carriel de Reix tanañemis ta-<br>t. 1924: 0001.712.2011 |  |
| Agher   | atives 🔶<br>is dis upon p Pultherais dis privocadados                                                                 |  |

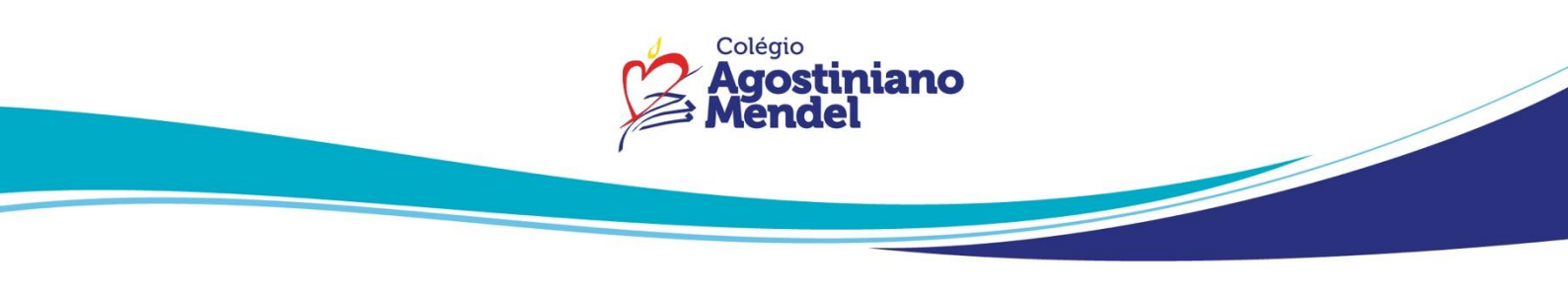

3 - Digite a senha provisória, criada pela escola, e clique em "ENTRAR".

Senha provisória: Mendel2025

| iônica                     |            |
|----------------------------|------------|
| Agora, digite a sua senha: |            |
| 온 alunotesterj1            |            |
| Esqueceu                   | sua senha? |
|                            |            |
|                            | 8          |
| Permanecer conectado(a)    | 8          |
| Permanecer conectado(a)    | ø          |

4 - Crie uma nova senha, para segurança do seu ambiente digital, e clique em "CONTINUAR".

| iônico                                         |      |
|------------------------------------------------|------|
| A evolução começa                              | hoje |
| Nova senha                                     |      |
| Nova senha                                     | 8    |
| Confirme a nova senha<br>Confirme a nova senha | 8    |
| Continuar                                      |      |
| Cancelar                                       |      |

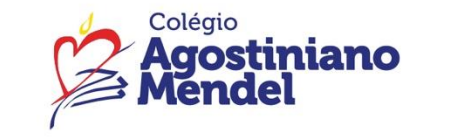

5 - Digite o código de ativação alfanumérico, impresso no seu livro físico, e clique em "ENTRAR".

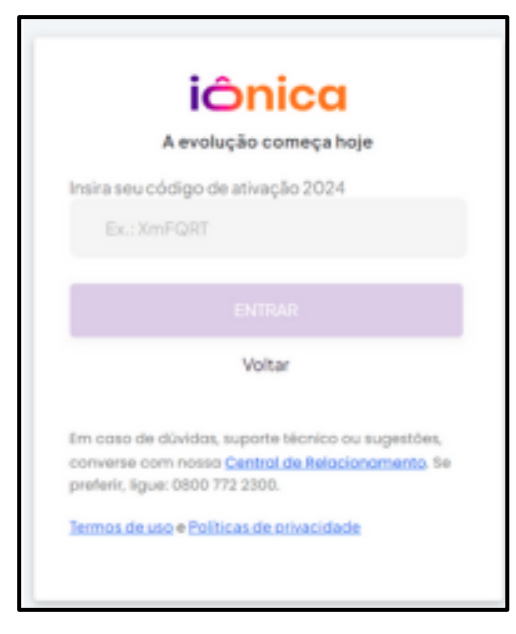

6 - Clicando no menu, é possível navegar na iônica, acessando à Biblioteca, aos Cursos e outros recursos digitais!

| iónica 🤇       | E lastu                  | Escola Tente II)      | 0      |
|----------------|--------------------------|-----------------------|--------|
| o Martin Garca | 🗱 Biblioteca             | sor aqui, Alunol      | 2 B    |
|                | E Curren                 | t itens principals da |        |
|                | Arivitates               | meçurr                |        |
|                | Aprila                   |                       | AAX T  |
| + Wesidades    | Autur Minual             |                       |        |
| • mmillosofers | SF Labe                  |                       | ACTION |
| Handard Street | III Aptrative            |                       |        |
| © See          | desmanne                 |                       |        |
| 44             | AND THE REAL PROPERTY OF |                       |        |

O botão de ajuda, localizado à direita da página da iônica, tem tutoriais que vão contribuir com sua experiência.

Em caso de dúvida, ou dificuldade de acesso, entrar em contato com **Suporte TI**, pelo e-mail <u>suporte@eadmendel.com.br</u>

Atenciosamente, Equipe Pedagógica.